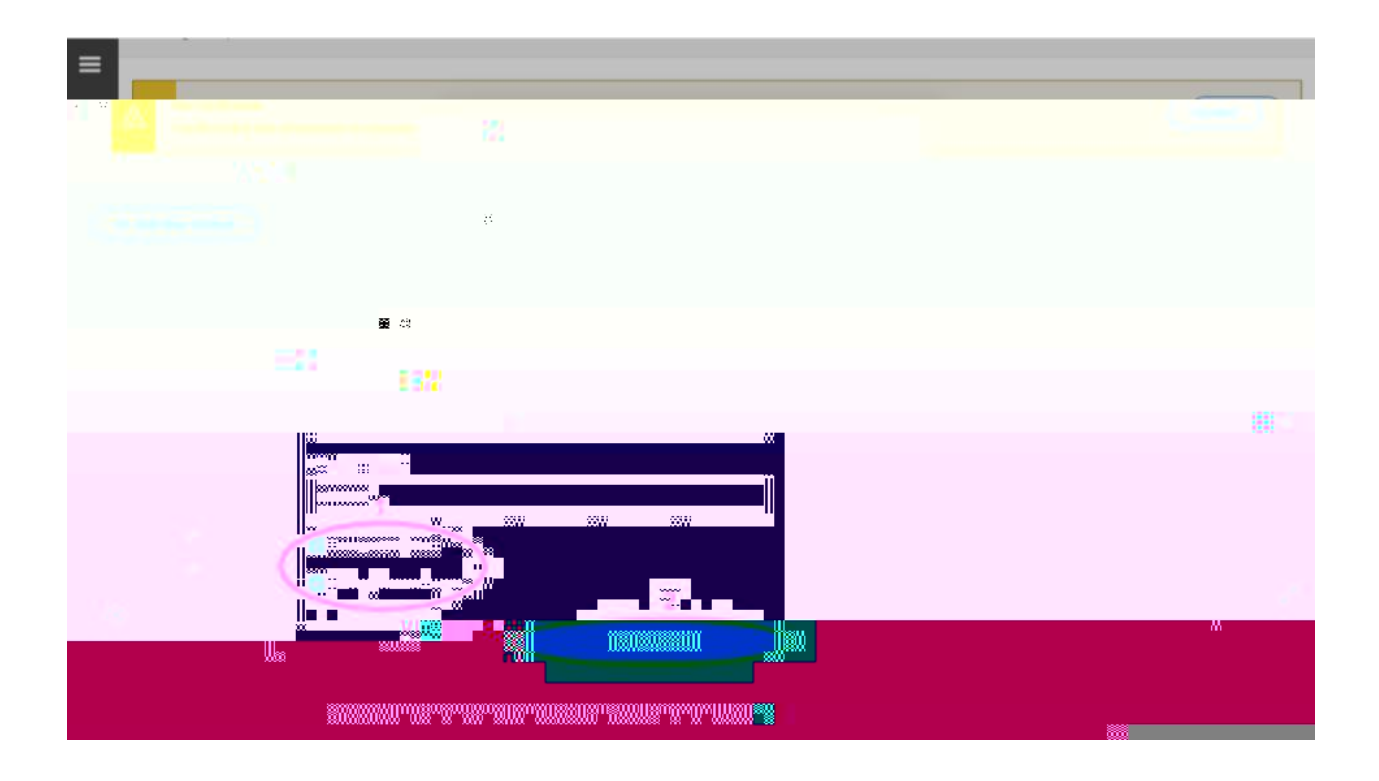

| 52 |        |
|----|--------|
|    |        |
|    |        |
|    |        |
|    |        |
|    |        |
|    | "<br>" |
|    |        |